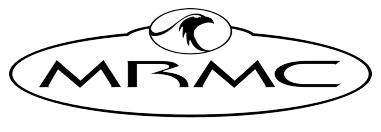

MARK ROBERTS MOTION CONTROL

# ADVANCED FREED BOX

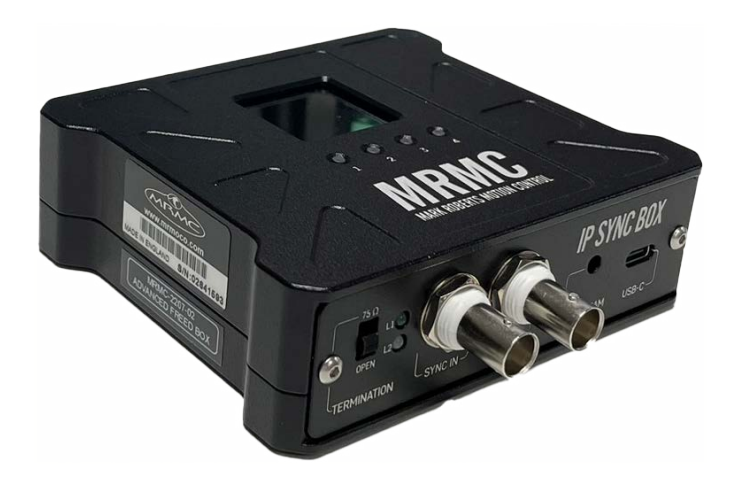

# QUICK START GUIDE

QSG Product code: MRMC-2345-00 Product Covered: MRMC-2207-M-02

CRANES AND RIGS | BROADCAST | HEADS & DSLR | PRODUCT PHOTOGRAPHY | RENTALS

# Advanced FreeD Box Quick Start Guide

Product code: MRMC-2345-00

Product Covered: MRMC-2207-M-02

© 2022 Mark Roberts Motion Control Ltd. All rights reserved.

No part of this publication may be reproduced, transmitted, or translated by any means — graphical, electronic, or mechanical — including photocopying, recording, taping, or storage in an information retrieval system, without the express written permission of Mark Roberts Motion Control.

Although every care has been taken to ensure that the information in this document is accurate and up to date, Mark Roberts Motion Control continuously strives to improve their products and may make changes to the hardware, firmware, and software described in this document. Mark Roberts Motion Control therefore cannot be held responsible for any error or omission in this document.

All product names mentioned herein are the trademarks or registered trademarks of their respective owners.

|                                  | Contact information                             |  |  |  |  |  |  |
|----------------------------------|-------------------------------------------------|--|--|--|--|--|--|
| Mark Roberts Motion Control Ltd. |                                                 |  |  |  |  |  |  |
| Unit 3, South E                  | ast Studios                                     |  |  |  |  |  |  |
| Blindley Heath                   |                                                 |  |  |  |  |  |  |
| Surrey                           |                                                 |  |  |  |  |  |  |
| RH7 6JP                          | RH7 6JP                                         |  |  |  |  |  |  |
| United Kingdom                   |                                                 |  |  |  |  |  |  |
| Telephone:                       | +44 (0) 1342 838000                             |  |  |  |  |  |  |
| E-mail:                          | info@mrmoco.com (sales and general enquiries)   |  |  |  |  |  |  |
|                                  | broadcast.support@mrmoco.com (customer support) |  |  |  |  |  |  |
| Web:                             | www.mrmoco.com                                  |  |  |  |  |  |  |
|                                  | www.mrmocorentals.com                           |  |  |  |  |  |  |

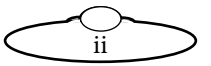

# Contents

| Chapter 1 | Quick Start1                                  |
|-----------|-----------------------------------------------|
|           | Important safety instructions1                |
|           | Power and connections1                        |
|           | General care1                                 |
|           | Location2                                     |
|           | Intellectual property2                        |
|           | Overview                                      |
|           | Connecting the cables4                        |
|           | SLH and PTA2 FreeD setup4                     |
|           | Setting up FreeD box offsets and enabling the |
|           | 2D scanner support8                           |
|           | Configuring FreeD Box's IP in MHC for PTA-2   |
|           | and SLH-110                                   |
|           | Setting up FreeD offsets in MHC11             |
|           | Setting up Z room offset on SLH               |
|           | Setting up offsets on PTA-214                 |
|           | Setting up Z Room Offset on PTA-217           |
|           | Setting up X, Y and Z nodal offset on         |
|           | PTA-217                                       |
|           | Advanced FreeD Box's screen overview          |

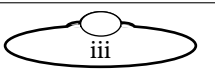

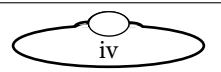

# Chapter 1 Quick Start

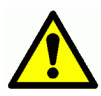

# Important safety instructions

To ensure the best from the product, please read this manual carefully. Keep it in a safe place for future reference.

To reduce the risk of electric shock, do not remove the cover from the unit. No user serviceable parts inside. Refer servicing to qualified personnel.

### Power and connections

- This unit must be connected to a mains socket outlet with a protective earth connection.
- This unit is not disconnected from the AC power source as long as it is connected to the wall outlet.
- When not using the unit for a long period of time, ensure that the AC power cord is disconnected from the wall outlet.
- The AC wall outlet should be installed near to the unit and be easily accessible.
- Do not plug in or attempt to operate an obviously damaged unit.

### **General** care

- Do not force switches or external connections.
- When moving the unit, disconnect the mains cable and then disconnect the long umbilical cable.
- Do not attempt to clean the unit with chemical solvents or aerosol cleaners, as this may damage the unit. Use a clean dry cloth.
- Do not use around flammable gas. All electrical equipment can generate sparks that can ignite flammable gas.
- Keep away from pets and children. The head has powerful motors that can pinch, so take care not to get your hands trapped in the head or cabling.

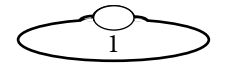

• Keep cables tidy. Use cable ties to keep them out of harm's way. If you have a head with slip rings then make use of them; avoid running any cables between the base and the rotating head or camera.

## Location

Installation of this unit should be away from sources of excessive heat, vibration, and dust.

Keep the brakes on caster wheels on when using the SLH lift column.

# Intellectual property

This product includes confidential and/or trade secret property. Therefore, you may not copy, modify, adapt, translate, distribute, reverse engineer, or decompile contents thereof.

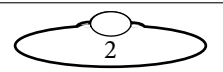

# Overview

Thank you for using the Advanced Freed Box from Mark Roberts Motion Control (MRMC). The Advanced FreeD box can be used to transmit FreeD data packets from the camera both in an MHC system

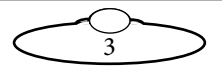

# Connecting the cables

# SLH and PTA2 FreeD setup

Ensure that your system consisting advanced FreeD box, SLH and PTA-2 is connected. Make sure that SLH and PTA-2 is supplied with a sync signal source. Make sure the system is powered on before FreeD configuration process. Use the USB cable to connect PC or laptop to the FreeD Box. To simplify the FreeD box configuration, a configuration app can be used with it.

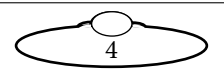

1. Run Freed\_Merge\_Box.exe file and the following window should appear.

| FREED MERGE BOX : VERSION 1.2                 | —                                                        |
|-----------------------------------------------|----------------------------------------------------------|
| Always select port to Open the serial Port    | Version                                                  |
| Serial_Port COM24 Click To Refr               | resh Ports Set Board Ip:                                 |
| Set Board's Subnet:                           | Set Board's Gateway:                                     |
| Source 1 Ip Address:                          | Source 2 Ip Address:                                     |
| 🗌 Merge x 🔲 Merge y 🗐 Merge Z 🗐 No            | ot Implemented Board's Port:                             |
| No_Of_Desti                                   | inations 5 —                                             |
| Destination-1 IP:                             | Destination-1 Port:                                      |
| Destination-2 IP:                             | Destination-2 Port:                                      |
| Destination-3 IP:                             | Destination-3 Port:                                      |
| Destination-4 IP:                             | Destination-4 Port:                                      |
| Destination-5 IP:                             | Destination-5 Port:                                      |
| Destination-6 IP:                             | Destination-6 Port:                                      |
| Destination-7 IP:                             | Destination-7 Port:                                      |
| Debug Status 0 - Read Settings                | Save Settings Rail Rotate Setp/2D Scanner Support        |
| (Only debug status 3 is implemented and alway | ays set debug back to 0 after receiving the information) |

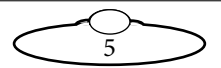

2. Click on Serial Port button to select serial port of the FreeD box. After that you should see current settings of the FreeD box.

| FREED MERGE BOX : VERSION 1.2                                                                                     | - 🗆 ×                |
|----------------------------------------------------------------------------------------------------|----------------------|
| Always select port to Open the serial Port       Serial Port     Click To Refresh Ports     Set Board ip:     193 | Version 9.03         |
| Set Board's Subnet: 0.0.0.0 Set Board's Gateway: 0.0                                                              | 0.0.0                |
| Source 1 Ip Address: 0.0.0 Source 2 Ip Address: 0.0                                                               | 0.0.0                |
| 🗆 Merge x 🗖 Merge y 🗖 Merge Z 🗖 Not Implemented <b>Board's Port:</b> 554                                          | 534                  |
| No_Of_Destinations 5                                                                                              |                      |
| Destination-1 IP: 192.168.1.152 Destination-1 Port: 655                                                           | 535                  |
| Destination-2 IP: 0.0.0.0 Destination-2 Port: 312                                                                 | 267                  |
| Destination-3 IP: 0.0.0.0 Destination-3 Port: 66                                                                  | 6                    |
| Destination-4 IP: 0.0.0.0 Destination-4 Port: 77                                                                  |                      |
| Destination-5 IP: 0.0.0 Destination-5 Port: 888                                                                   | 88                   |
| Destination-6 IP: Destination-6 Port:                                                                             | _                    |
| Destination-7 IP: Destination-7 Port:                                                                             |                      |
| Debug Status 0 Read Settings Save Settings Rail Rotate Set                                                        | p/2D Scanner Support |
|                                                                                                    |                      |

3. Check current settings and make required changes. For example if FreeD box should have IP address 192.168.1.221 and listening port 55535 then type in 192.168.1.221 to the Set Board IP field and 55535 to the Board's Port field

For example if PTA-2 head's IP address is 192.168.1.238, so this IP should be input to the **Source 1 Ip Address** field. If SLH's IP address is 192.168.1.236. Then this IP should be input to the **Source 2 Ip Address** field.

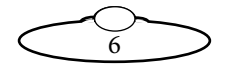

4. In PTA-2 + SLH system we merge Z position then Merge Z checkbox should be checked.

For example PC's (for FreeD packets reception) IP Address is 192.168.1.87 and Port is 55535. In that case we populate **Destination-1 IP**: field and **Destination-1 Port**: field accordingly.

|                                               | 0.                             |              |        |        | _ |
|-----------------------------------------------|--------------------------------|--------------|--------|--------|---|
| FREED MERGE BOX                               |                                |              | -      |        | × |
|                                               |                                |              |        |        |   |
| Always select port to Open the serial Port    |                                |              |        |        |   |
| Serial Port COM4 - Click To Refre             | sh Ports Set Board ip:         | 192.168      | .1.22  | 1      |   |
|                                               |                                |              |        |        |   |
| Set Board's Subnet: 255.255.255.0             | Set Board's Gateway:           | 192.168      | .1.1   |        | - |
| 1                                             |                                | 1            |        |        |   |
| a 11 11 100 100 1 000                         |                                | 102.100      | 1 00   | _      |   |
| Source 1 lp Address: 192.168.1.238            | Source 2 Ip Address:           | 192.168      | .1.23  | 0      |   |
|                                               |                                |              |        |        | _ |
| 🗌 Merge x 🔲 Merge y 🔽 Merge Z 🗌 Not           | Implemented Board's Port:      | 55535        |        |        |   |
|                                               |                                |              |        |        |   |
| No. Of Destin                                 | ations 1 -                     |              |        |        |   |
| No_OI_Destin                                  |                                |              |        |        |   |
| Destination-1 IP: 192.168.1.87                | Destination-1 Port:            | 55535        |        |        | - |
|                                               |                                |              |        |        |   |
|                                               |                                |              |        |        | - |
| Destination-2 IP:                             | Destination-2 Port:            |              |        |        |   |
|                                               | _                              |              |        |        | _ |
| Destination-3 IP:                             | Destination-3 Port:            |              |        |        |   |
|                                               |                                |              |        |        |   |
| Destination-4 IP:                             | Destination-4 Port:            |              |        |        |   |
|                                               |                                |              |        |        |   |
| Destination 5 IP:                             | Destination 5 Port             |              |        |        |   |
| Destination-5 II.                             | Destination-5 1 ort.           | 1            |        |        |   |
|                                               |                                |              |        |        |   |
| Destination-6 IP:                             | Destination-6 Port:            |              |        |        |   |
|                                               | _                              |              |        |        |   |
| Destination-7 IP:                             | <b>Destination-7 Port:</b>     |              |        |        |   |
|                                               |                                |              |        |        |   |
| Debug Status 0                                | Read Settings Save Setti       | ngs          |        |        |   |
| (Only debug status 3 is implemented and alway | re set debug back to 0 often u |              | inform | ation) |   |
| (Only debug status 5 is impremented and alway | s set debug back to 0 after r  | eceiving the | morm   | ationj |   |
|                                               |                                |              |        |        |   |
|                                               |                                |              |        |        |   |

- 5. After checking of the current settings click **Save Settings** button to complete FreeD box IP setup.
- 6. After that close (exit) the app.

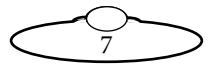

# Setting up FreeD box offsets and enabling the 2D scanner support

1. Click the **Rail Rotate Setup/2D Scanner Support** button. The following screen should appear.

| 🕴 Rail rotate setup & 2D Scanner Support               | -    |   | × |
|--------------------------------------------------------|------|---|---|
| Scanner On/Off Scanner PAN angle compensation sign:    | 1 —  | 4 |   |
| Scanner X offset from the head (mm):                   |      |   |   |
| Scanner Y offset from the head (mm):                   |      |   |   |
| Scanner angular position compensation(0-360 deg):      |      |   |   |
| Rail X center point of rotation (mm):                  |      |   |   |
| Rail Y center point of rotation (mm):                  |      |   |   |
| Rail X point of rotation angle measurement(mm):        |      |   |   |
| Rail Y point of rotation angle measurement(mm):        |      |   |   |
| Rail angle of rotation relatively X axis(deg):         |      |   |   |
| Head PAN angle compensation(deg):                      |      |   |   |
| Calculated rail rotation angle relatively X axis(deg): |      |   |   |
| Read Settings Save Sett                                | ings |   |   |

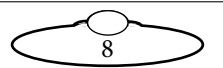

2. Press the Read Settings button and the following screen appears.

| 🕴 Rail rotate setup & 2D Scanner Support               |           | —   |  | × |  |  |  |
|--------------------------------------------------------|-----------|-----|--|---|--|--|--|
| Scanner On/Off Scanner PAN angle compensation sign: 1  |           |     |  |   |  |  |  |
| Scanner X offset from the head (mm):                   | 13.0000   |     |  |   |  |  |  |
| Scanner Y offset from the head (mm):                   | 22.0000   |     |  |   |  |  |  |
| Scanner angular position compensation(0-360 deg):      | 33.0000   |     |  |   |  |  |  |
| Rail X center point of rotation (mm):                  | 744.000   | 0   |  |   |  |  |  |
| Rail Y center point of rotation (mm):                  | 555.000   | 0   |  | - |  |  |  |
| Rail X point of rotation angle measurement(mm):        | 75.0000   |     |  | - |  |  |  |
| Rail Y point of rotation angle measurement(mm):        | 4.0000    |     |  | - |  |  |  |
| Rail angle of rotation relatively X axis(deg):         | 555.000   | 0   |  | - |  |  |  |
| Head PAN angle compensation(deg):                      | 1.0000    |     |  |   |  |  |  |
| Calculated rail rotation angle relatively X axis(deg): | 39.4755   | •   |  |   |  |  |  |
| Read Settings                                          | Save Sett | ngs |  |   |  |  |  |

3. Check the Scanner On/Off option.

### 4. Set Scanner PAN angle compensation sign to 1.

At the factory, the scanner is installed on the Front Leg of the SLH. So, the scanner installation configuration is:

• Front Leg

In this case, assign these values to the following parameters:

Scanner X offset from the head (mm) to 0.0

Scanner Y offset from the head (mm) to -350.0

Scanner angular position compensation (0-360 deg) to 90.0

• If scanner is installed on the rear right leg then use the following settings:

Scanner X offset from the head (mm) to -302.0

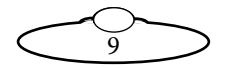

Scanner Y offset from the head (mm) to 174.0

Scanner angular position compensation (0-360 deg) to 210.0

• If scanner is installed on the rear left leg then use the following settings:

Scanner X offset from the head (mm) to 302.0

Scanner Y offset from the head (mm) to 174.0

Scanner angular position compensation (0-360 deg) to 330.0

All the remaining fields except the last one (which is read only) should be set to 0.0

Note that positive PAN angles direction should be CLOCKWISE.

## Configuring FreeD Box's IP in MHC for PTA-2 and SLH-1

- 1. Launch MHC. Log in as Admin. In Network Setup, add the PTA-2 head and add SLH-1 as the 'child' of PTA-2.
- Log in as 'Engineer' and navigate to Settings → Robot →FreeD for PTA-2 head. Enter FreeD Box IP and its Port to the corresponding fields in MHC for the PTA-2 head. For example,

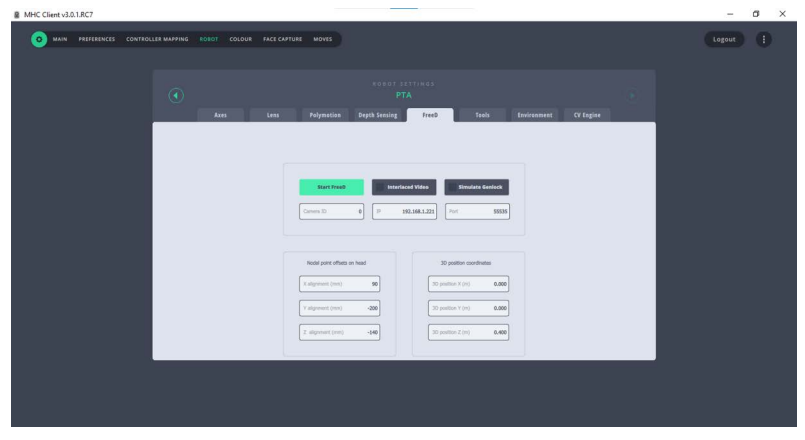

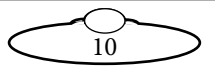

3. Enter FreeD Box IP and its Port to the corresponding fields in MHC for SLH. For example,

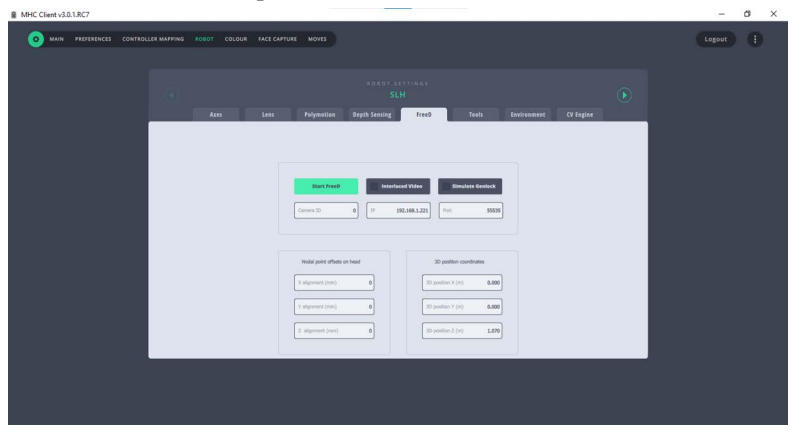

# Setting up FreeD offsets in MHC

### Setting up Z room offset on SLH.

1. Ensure you got correct scaling factor on the lift column. It might be found in MHC Server  $\rightarrow$  Axis Settings.

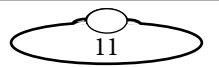

| Maximup colority:       CAN       Head 1       Connected         Scaling:       1.59781e-05       Image: Connected       ON         Maximum veloity:       S0       Image: Connected       ON         Maximum acceleration:       90       Read from RAM       Enable         Change of acceleration:       1       Override Limits       Deable         Change of deceleration:       90       Read from RAM       Enable         Change of deceleration:       1       Override Limits       Deable         Change of deceleration:       1       Override Limits       Restore Limits         Maximum position:       126       Save to RAM       SuccEss         Goto Style:       All Axes       Save to FLASH       Hone Zero         Home style:       OPTO VANE       Direct Zero       Direct Zero         Home time:       60       Refresh       -101.237236         Home time:       60       -101.237236       -101.237236         Home offset:       0       -101.237236       -101.237236         Override motor:       Yes       -       + |
|----------------------------------------------------------------------------------------------------|
| Mator type:     CAN      Head 1     Connected       Scaling:     1.59781E-05     0     0N       Maximum velocity:     50     0     HW: 7, SW: 3, SR. 00 RC39       Maximum acceleration:     90     Read from RAM     Enable       Change of acceleration:     90     Read from RAM     Enable       Change of acceleration:     90     Read from RAM     Enable       Change of acceleration:     1     Override Limits     Disable       Change of decceleration:     12     Override Limits     Restore Limits       Maximum position:     -221     Save to RAM     SUCCESS       Backash Offset:     0     Save to RAM     SUCCESS       Goto Style:     Al Axes      Direct Zero       Home tyle:     OPTO VANE      Direct Zero       Home time:     60     -101.23726     -101.23726       Home offset:     0     Copy Current     -101.23726       Automatic Honing:     No      -101.23726       Override motor:     Yes     -     +                                                                                                    |
| Scaling:       1.59781z-05         Maximum velocity:       50         Maximum acceleration:       90         Change of acceleration:       90         Change of acceleration:       90         Change of acceleration:       90         Change of acceleration:       90         Change of acceleration:       90         Change of acceleration:       90         Change of decceleration:       1         Maximum position:       -221         Maximum position:       126         Baddach Offset:       0         Oor Other       Save to RAM         Baddach Offset:       0         Ober of thme:       60         Home style:       0         Controller       -         Water theme:       60         Automatic homing:       No         Override motor:       Yes                                                                                                    |
| Maximum velocity:     50       Maximum acceleration:     90       Change of acceleration:     1       Maximum deceleration:     90       Change of acceleration:     1       Maximum position:     1       Change of decceleration:     1       Minimum position:     -22.1       Maximum position:     126       Backlash Offset:     0       Goto Style:     Al Axes       Home style:     OPTO VANE       Home offset:     0       Copy Current     -101.237236       Restriction Type:     Controller       Automatic homing:     No       Override motor:     Yes                                                                                                    |
| Maximum acceleration:     90       Change of acceleration:     1       Maximum deceleration:     90       Change of acceleration:     90       Change of deceleration:     1       Minimum position:     -221       Minimum position:     -221       Maximum position:     126       Baddash Offset:     0       Goto Style:     All Axes       Home velocity:     3.12       Home strike:     0       Copy Current     -       Home offset:     0       Copy Current     -       Home offset:     0       Copy Current     -       Home offset:     0       Copy Current     -       Verride motor:     Yes                                                                                                    |
| Change of acceleration:       1       Enable         Maximum decceleration:       90       Read from FLASH       Disable         Change of decceleration:       1       Override Limits       Restore Limits         Maximum position:       126       Save to RAM       Success         Baddah Offset:       0       Save to FLASH       Home Zero         Home twelcotty:       3.12       Refresh       Direct Zero         Home time:       60       Copy Current       -101.237236         Home offset:       0       Copy Current       -101.237236         Verride motor:       Yes       +       +                                                                                                    |
| Maximum decceleration:     90     Read from FLASH     Disable       Change of decceleration:     1     Override Limits       Minimum position:     -221     Restore Limits       Maximum position:     126     Save to RAM       Baddash Offset:     0     Save to FLASH       Goto Style:     Al Axes     V       Home style:     OPTO VANE     Direct Zero       Home time:     60     Refresh       Home offset:     0     Copy Current       Home offset:     0     Copy Current       Automatic homing:     No     -       Override motor:     Yes     -                                                                                                    |
| Change of decceleration:     1     Override Limits       Minimum position:     -221     Restore Limits       Maximum position:     126     Restore Limits       Baddash Offset:     0     Save to RAM       Goto Style:     Al Axes     Save to FLASH       Home velocity:     3.12     Home Zero       Home time:     60     Proc VaNe       Home offset:     0     Copy Current       Restriction Type:     Controller     -101.237236       Automatic Honing:     No     -       Override motor:     Yes     +                                                                                                    |
| Minimum position:       -221       Restore Limits         Maximum position:       126       Save to RAM       Success         Baddash Offset:       0       Save to FLASH       Success         Goto Style:       All Axes       V       Direct Zero       Direct Zero         Home evolotly:       3.12       Refresh       -101.237236         Home offset:       0       Copy Current       -101.237236         Homesit:       No       -       +         Override motor:       Yes       V       -       +                                                                                                    |
| Maximum position:     126     Save to RAM       Backlash Offset:     0     Save to FLASH       Goto Style:     All Axes     O       Home style:     OPTO VANE     O       Home style:     60     Direct Zero       Home offset:     0     Copy Current       Home offset:     0     Copy Current       Automatic Honing:     No     -       Override motor:     Yes     -                                                                                                    |
| Baddah Offset:     0     SUCCESS       Goto Style:     Al Axes     Save to FLASH     Home Zero       Home style:     OPTO VANE     Direct Zero     Direct Zero       Home time:     60     Refresh     -101.237236       Home offset:     0     Copy Current     -101.237236       Automatic homing:     No     -     +       Override motor:     Yes     -     +                                                                                                    |
| Goto Style:     All Axes     Save to FLASH     Home Zero       Home style:     OPTO VANE     Direct Zero       Home velocity:     3.12     Refresh       Home offset:     0     Copy Current       Home offset:     0     Copy Current       Automatic Homing:     No     -       Override motor:     Yes     -                                                                                                    |
| Home style:         OPTO VANE         Direct Zero           Home velocity:         3.12         Direct Zero           Home time:         60         Refresh           Home offset:         0         Copy Current           Home offset:         Controller         -101.237236           Automatic homing:         No         -           Override motor:         Yes         -                                                                                                    |
| Home velocity:         3.12         Direct 280           Home time:         60         Refresh           Home offset:         0         Copy Current           Home offset:         0         Copy Current           Automatic Homing:         No         -           Override motor:         Yes         -                                                                                                    |
| Home time:         60         Refresh           Home offset:         0         Copy Ourrent         -101.237236           Restriction Type:         Controller         ~         -           Automatic Homing:         No         ~         -         +           Override motor:         Yes         ~         -         +                                                                                                    |
| Home offset:         0         Copy Current         -101.237236           Restriction Type:         Controller         ~           Automatic Homing:         No         ~           Override motor:         Yes         ~                                                                                                    |
| Restriction Type:         Controller         v           Automatic Homing:         No         v           Override motor:         Yes         v                                                                                                    |
| Autometic Homing:         No         ~         +           Override motor:         Yes         ~         +                                                                                                    |
| Override motor:                                                                                                    |
|                                                                                                    |
| Signal Gain: 30 Restore Axis Settings -101.237236                                                                                                    |
| Tacho Gain: 30 VELOCITY MODE                                                                                                    |
| Integral Gain: 20                                                                                                    |
| Current Limit (mA): 500 RESET HEAD                                                                                                    |
| Temperature Limit: 180 STOP                                                                                                    |
| Positional Error Limit: 250                                                                                                    |
| Stepper Pulse Length: 6                                                                                                    |
| PWM Type: Unipolar V                                                                                                    |
| Homing Current: 32223                                                                                                    |
| PV Filter: 0.99                                                                                                    |

To test scaling factor correctness move the column to 100mm. The current position should be changed to 100 units.

2. Run SLH to it Zero position (using MHC). Use the following diagram to measure SLH Z Room offset in metres using a tape

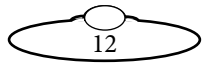

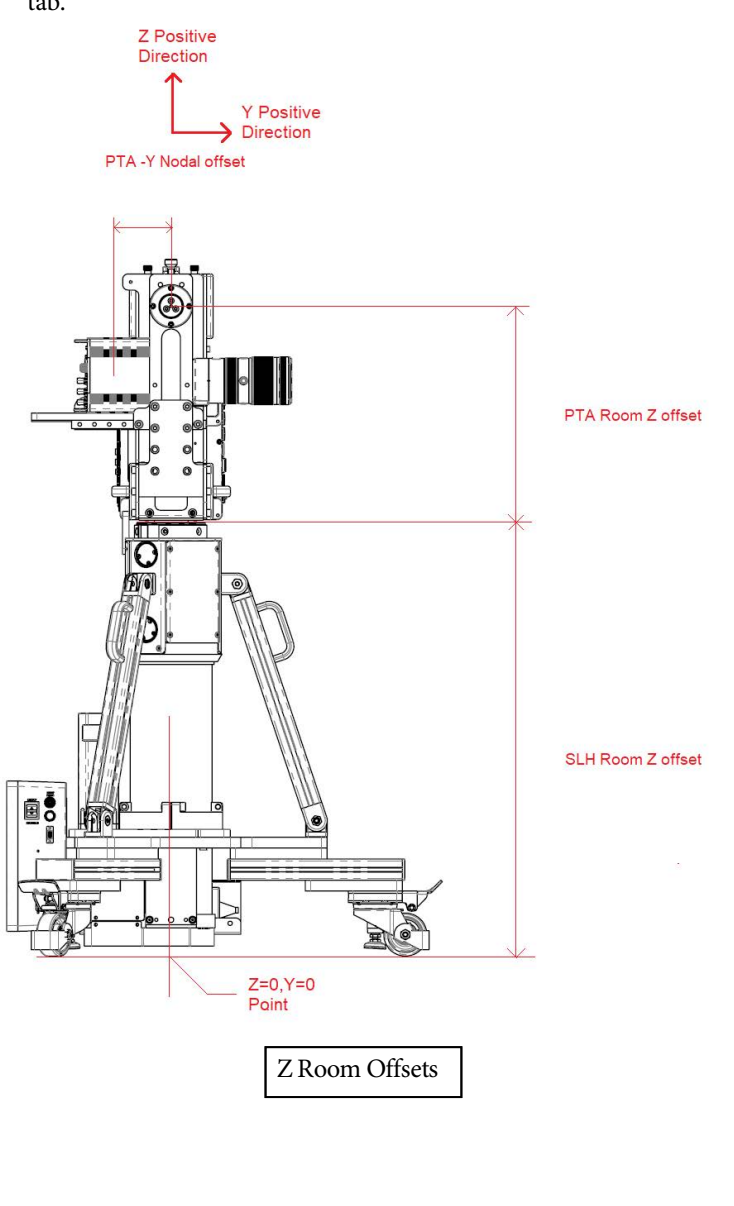

measure and add it in the **3D Position Z (m)** box for SLH's FreeD tab.

 $\bigcirc$ 

| MHC Client v3.0.1.RC7                                                                       | - Ø ×    |
|---------------------------------------------------------------------------------------------|----------|
| O MAN HERERAGE CONTROLLER MATTING RELET COLONE HAR CATTORE MENTS                            | Logout : |
| A SARAT LETINGE<br>SEM                                                                      |          |
|                                                                                             |          |
| Nor Freed Monoral Views Strategy Easter                                                     |          |
| [inem:0 0] [P 192,94,220] [M 1939                                                           |          |
| Note port chains in Next         20 public scorebase           1 - styrest (sing)         4 |          |
|                                                                                             |          |
|                                                                                             |          |
|                                                                                             |          |

### Setting up offsets on PTA-2

1. Ensure you got correct scaling factors on the PAN and TILT Axis. Use the following MHC Server Axis Settings screens for reference:

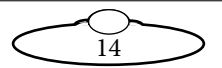

### PAN

| Axis Settings            |              |              |                       | ×                         |
|--------------------------|--------------|--------------|-----------------------|---------------------------|
|                          | Can          |              |                       | Consta                    |
| Motor type:              | CAN          |              |                       | Connected                 |
| Scaling:                 | -1.71661e-06 |              | Pan 🗸                 | ON                        |
| Maximum velocity:        | 10           |              |                       | HW: 1, SW:1.14.00 RC33 PV |
| Maximum acceleration:    | 90           |              | Read from RAM         | Eashla                    |
| Change of acceleration:  | 1            |              |                       | Lindble                   |
| Maximum decceleration:   | 90           |              | Read from FLASH       | Disable                   |
| Change of decceleration: | 1            |              |                       | Override Limits           |
| Minimum position:        | -180         |              |                       | Restore Limits            |
| Maximum position:        | 180          |              | Save to RAM           | restore camp              |
| Backlash Offset:         | 0            |              |                       | SUCCESS                   |
| Goto Style:              | All Axes     | ~            | Save to FLASH         | Home Zero                 |
| Home style:              | ABS CAN      | ~            |                       | Direct Zero               |
| Home velocity:           | -0           |              |                       | Direct Zero               |
| Home time:               | 0            |              | Refresh               |                           |
| Home offset:             | -0           | Copy Current |                       | -90.375504                |
| Restriction Type:        | Controller   | ~            |                       |                           |
| Automatic Homing:        | No           | ~            |                       | - +                       |
| Override motor:          | Yes          | ~            |                       |                           |
| Signal Gain:             | 0            |              | Restore Axis Settings | -90.375504                |
| Tacho Gain:              | 0            |              |                       | VELOCITY MODE             |
| Integral Gain:           | 0            |              |                       |                           |
| Current Limit (mA):      | 1000         |              | RESET HEAD            |                           |
| Temperature Limit:       | 0            |              |                       | STOP                      |
| Positional Error Limit:  | 250          |              |                       |                           |
| Stepper Pulse Length:    | 250          |              |                       |                           |
| PWM Type:                | Unipolar     | ~            |                       |                           |
| Homing Current:          | 275          |              |                       |                           |
| PV Filter:               | 0.85         |              |                       |                           |

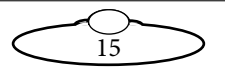

## TILT

| Axis Settings                                                         |                    |              |                       | ×                                   |
|-----------------------------------------------------------------------|--------------------|--------------|-----------------------|-------------------------------------|
| Motor type:<br>Scaling:                                               | CAN<br>1.71661e-06 | ~            | Head 2 V              | Connected ON                        |
| Maximum velocity:<br>Maximum acceleration:<br>Change of acceleration: | 90<br>90<br>1      |              | Read from RAM         | HW: 1, SW:1.14.00 RC33 PV<br>Enable |
| Maximum decceleration:<br>Change of decceleration:                    | 90                 |              | Read from FLASH       | Disable<br>Override Limits          |
| Minimum position:<br>Maximum position:                                | -24<br>90          |              | Save to RAM           | Restore Limits                      |
| Backlash Offset:<br>Goto Style:                                       | 0<br>All Axes      | ~            | Save to FLASH         | Home Zero                           |
| Home velocity:                                                        | 0                  |              | Refresh               | Direct Zero                         |
| Home offset:<br>Restriction Type:                                     | 0 Controller       | Copy Current |                       | -17.946238                          |
| Automatic Homing:<br>Override motor:                                  | No<br>Yes          | ~            |                       | - +                                 |
| Signal Gain:<br>Tacho Gain:                                           | 0                  |              | Restore Axis Settings | -17.946238<br>VELOCITY MODE         |
| Integral Gain:<br>Current Limit (mA):                                 | 0 1000             |              | RESET HEAD            |                                     |
| Temperature Limit:<br>Positional Error Limit:                         | 0 250              |              |                       | STOP                                |
| Stepper Pulse Length:<br>PWM Type:                                    | 250<br>Unipolar    | ~            |                       |                                     |
| Homing Current:<br>PV Filter:                                         | 0.85               |              |                       |                                     |

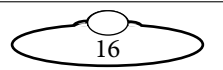

### Setting up Z Room Offset on PTA-2

Switch to the PTA head FreeD settings in MHC. Use the above 'Z Room Offsets' diagram to measure the PTA Z Room Offset and enter the value (in metres) in the **3D Position Z (m)** box for the PTA.

| Axes | Lens | Polymotion            | Depth Sensing | FreeD            | Tools            | Environment | CV Engine |  |
|------|------|-----------------------|---------------|------------------|------------------|-------------|-----------|--|
|      |      |                       |               |                  |                  |             |           |  |
|      |      |                       |               |                  |                  |             |           |  |
|      |      | Start FreeD           | Interlace     | d Video          | Simulate Genlock |             |           |  |
|      |      | Camera ID             | 0             | 2.168.1.221 Port | 55535            |             |           |  |
|      |      |                       |               |                  |                  | J           |           |  |
|      |      |                       |               |                  |                  |             |           |  |
|      |      | Nodal point offsets o | n head        | 3D positi        | ion coordinates  |             |           |  |
|      |      | X alignment (mm)      | 90            | 3D position )    | (m) 0.000        |             |           |  |
|      |      | Y alignment (mm)      | -200          | 3D position      | r (m) 0.000      |             |           |  |
|      |      | Z alignment (mm)      | -140          | 3D position 2    | č (m) 0.400      |             |           |  |
|      |      |                       |               |                  |                  | 4           |           |  |

Setting up X, Y and Z nodal offset on PTA-2

### Note

The X, Y and Z Nodal offsets are to be measured with respect to the camera sensor.

Use the following drawing to measure the X and Z Nodal offsets on the PTA-2 head. Note that the positive Z direction is upwards and positive X is on the right.

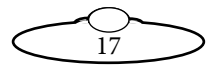

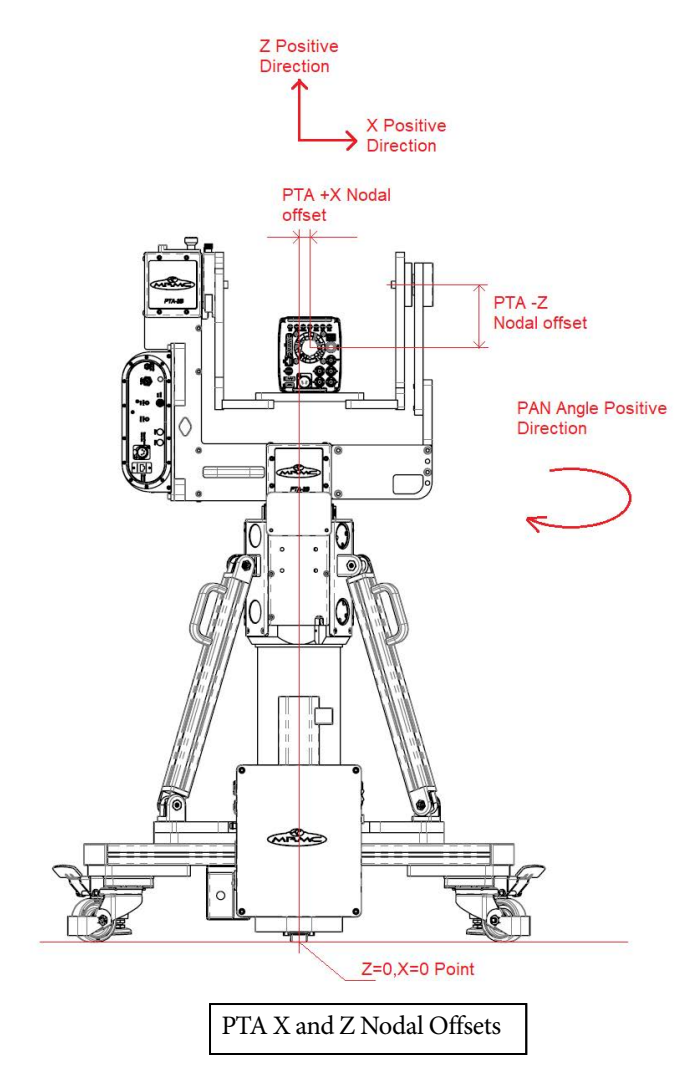

Use the following drawing to measure the Y Nodal offsets on the PTA-2 head. Note the positivity of Y direction.

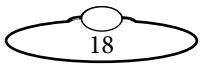

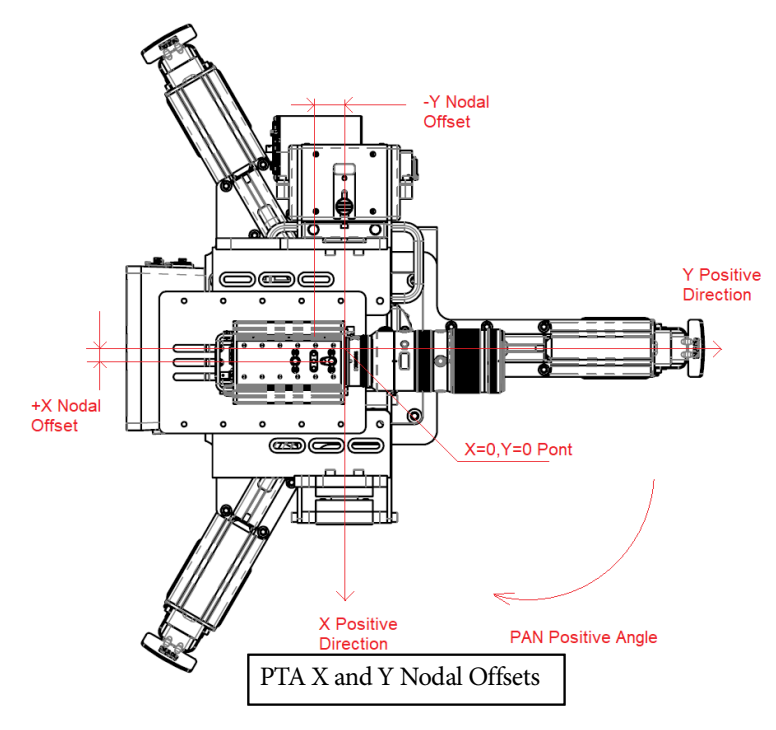

Following is an example of the PTA Nodal offsets in MHC.

| Axes | Lens | Polymotion                                                                                       | Depth Sensing                              | FreeD                                                                      | Tools                                   | Environment | CV Engine |  |
|------|------|--------------------------------------------------------------------------------------------------|--------------------------------------------|----------------------------------------------------------------------------|-----------------------------------------|-------------|-----------|--|
|      |      |                                                                                                  |                                            |                                                                            |                                         |             |           |  |
|      |      |                                                                                                  |                                            |                                                                            |                                         |             |           |  |
|      |      | _                                                                                                | _                                          |                                                                            |                                         |             |           |  |
|      |      | Start FreeD                                                                                      | Interlace                                  | d Video Si                                                                 | mulate Genlock                          |             |           |  |
|      |      | Camera ID                                                                                        | 0 IP 192                                   | Port                                                                       | 5553                                    | 5           |           |  |
|      |      |                                                                                                  |                                            |                                                                            |                                         |             |           |  |
|      |      | Nodal point offsets o                                                                            | n head                                     | 3D position                                                                | n coordinates                           |             |           |  |
|      |      | X alignment (mm)                                                                                 | 90                                         | 3D position X                                                              | (m) <b>0.000</b>                        | ו           |           |  |
|      |      |                                                                                                  |                                            |                                                                            |                                         | 1           |           |  |
|      |      | Y angnment (mm)                                                                                  | -200                                       | 3D position Y (                                                            | (m) 0.000                               | 'J          |           |  |
|      |      | Z alignment (mm)                                                                                 | -140                                       | 3D position Z                                                              | (m) 0.400                               | J           |           |  |
|      |      |                                                                                                  |                                            |                                                                            |                                         |             |           |  |
|      | P    | TA Nod                                                                                           | al Offsets                                 | in MH(                                                                     | 2                                       |             |           |  |
|      | P    | Nodal point offsets of<br>X alignment (rmm)<br>Y alignment (rmm)<br>Z alignment (rmm)<br>TA Noda | n head<br>90<br>-200<br>-140<br>al Offsets | 30 position X<br>30 position X<br>30 position X<br>30 position Z<br>in MHC | n coordinates<br>(m) 0.000<br>(m) 0.400 | ]           |           |  |

19

# Advanced FreeD Box's screen overview

| Button | Function                                            |
|--------|-----------------------------------------------------|
| 1      | Toggle between the screens on the FreeD box display |
| 2      | Save settings                                       |
| 3      | Start/stop the FreeD box                            |
| 4      | Not used                                            |

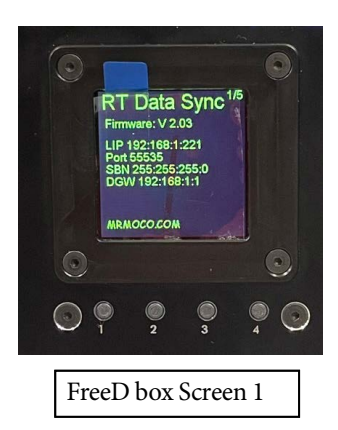

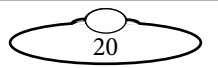

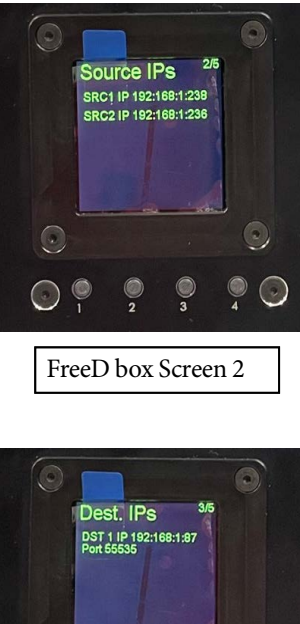

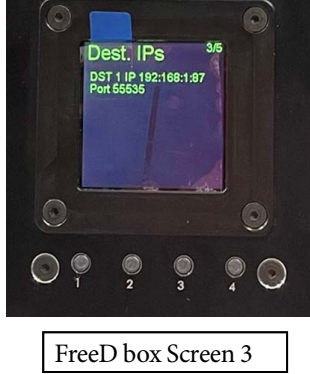

Screen showing below can be useful to doublecheck that system is setup properly and running.

SRC1 Freq. indicates that FreeD Source 1 (which is the head) is transmitting FreeD packets with a indicated frequency. It also means that the head is receiving sync signal on its genlock input. (Assuming sync simulation is turned off).

SRC2 Freq. indicates that FreeD Source 2 (which is the SLH column) is transmitting FreeD packets with a indicated frequency. It also means that SLH is receiving sync signal on its genlock input. (Assuming sync simulation is turned off).

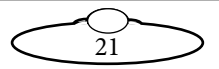

Sync Freq. is a test feature that can be used to check if sync signal is present in the coax sync cable plugged into advanced sync box. Note that Advanced sync box does not requre sync signal supplied to it.

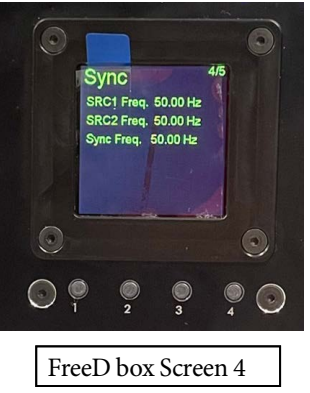

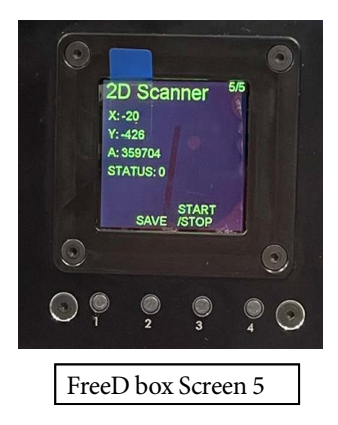

After the entire system is setup properly in that user interface is used to run or stop 2D scanner in order to get positional data for the SLH+PTA-2 system. After positional data have been acquired (may take 10s to settle) button SAVE can be used to save current position. That position will be saved and system position will be known even after power off/on cycle. If SLH was moved while 2D scanner was off it will be required to run scanner again to update (and SAVE) new current position.

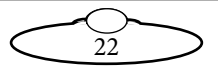

Notes

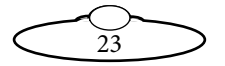

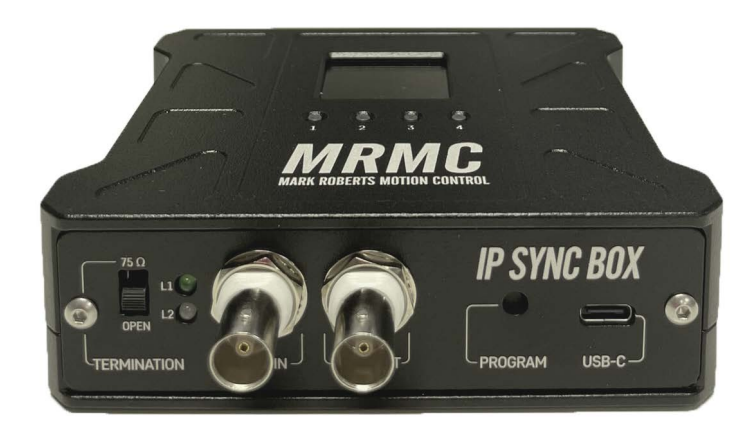

### Mark Roberts Motion Control Ltd.

Unit 3, South East Studios, Blindley Heath, Surrey RH7 6JP United Kingdom Telephone: +44 (0) 1342 838000 info@mrmoco.com www.mrmoco.com

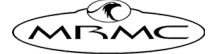